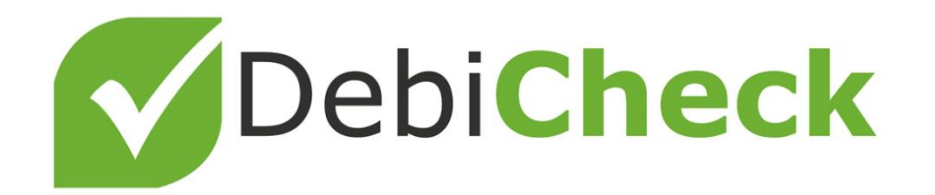

# Authentication Process

Summary

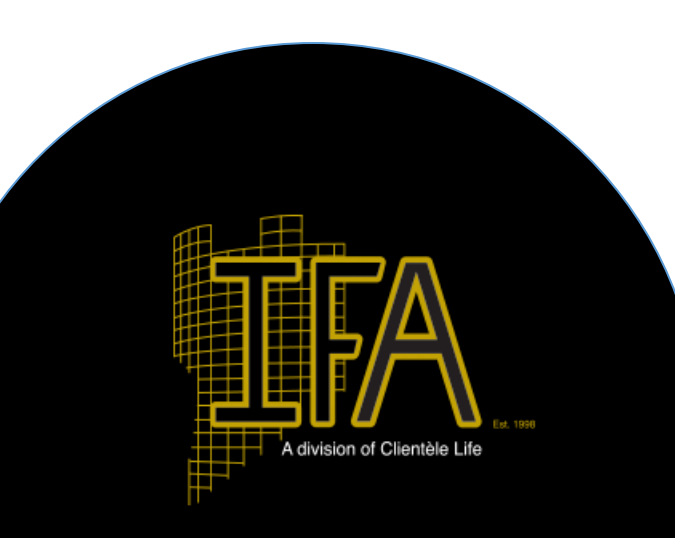

| Summary & Signatures                                                                                                    |                             | Policy No. 405123456   Active                                                                                       |
|----------------------------------------------------------------------------------------------------|-----------------------------|----------------------------------------------------------------------------------------------------|
| Total Payment R199 p/m                                                                                                    | TEA                         | Main Insure: Desmond Dube<br>Commencement Date: 2012-01-01                                                          |
| bile Number: 0823891234<br>ail Address (where communication will                                                                                                   | A division of Cilemble Life | DebiCheck Authenticate Now  Hitimate Funeral Card                                                                   |
| sent to): desmond@clientele.co.za                                                                                                    |                             |                                                                                                    |
| You will now receive a notification from                                                                                                    |                             | Permant History                                                                                                    |
| your bank which you need to approve<br>nmediately. Should you not receive any<br>notification, please visit your nearest<br>resentation Venue to authenticate your |                             | I hereby authorise Clientèle to authenticate<br>my debit order for the amount of R 1,234.56<br>on policy 405123456. |
| debit order using a POS device.                                                                                                    |                             | Cancel Next                                                                                                    |
| OK                                                                                                    |                             | 201912 Falu R 1,204.00                                                                                              |
|                                                                                                    |                             | 201911 Paid R 1,234.56                                                                                              |
|                                                                                                    |                             | Beneficiaries                                                                                                    |
|                                                                                                    |                             | 100%) Beneficiary Member                                                                                            |
|                                                                                                    |                             | Policy Document                                                                                                    |
|                                                                                                    |                             | 15 February 2020                                                                                                    |
|                                                                                                    |                             | Back                                                                                                    |
|                                                                                                    | $\cap$                      |                                                                                                    |
|                                                                                                    | <u> </u>                    |                                                                                                    |

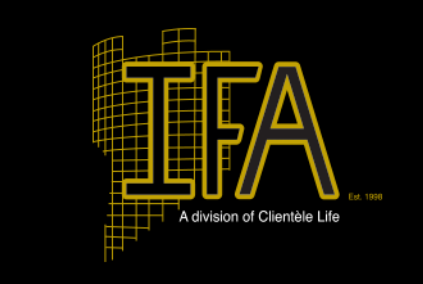

### Banking Channels for delayed Authentication

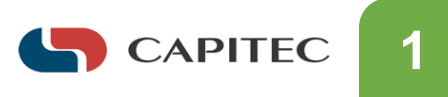

Banking app / branch/ contact center / online banking / USSD

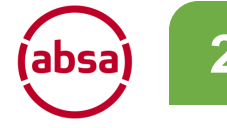

ATM / Banking App / Online banking / POS / USSD

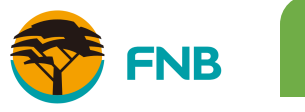

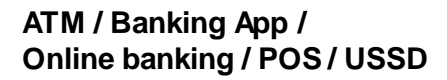

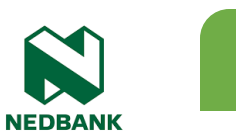

4

ATM / Banking App / Branch / Branch card and Pin contact center / Online banking / USSD

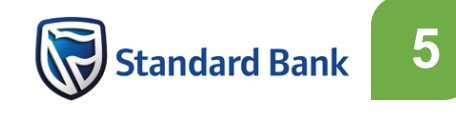

ATM / Banking App / Branch / contact center / POS / USSD / Online banking coming soon\*

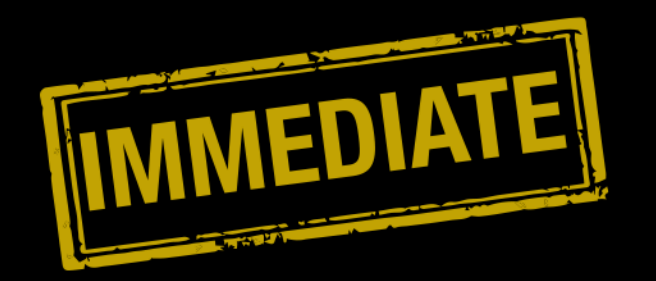

## Authentication

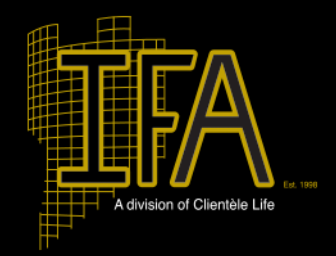

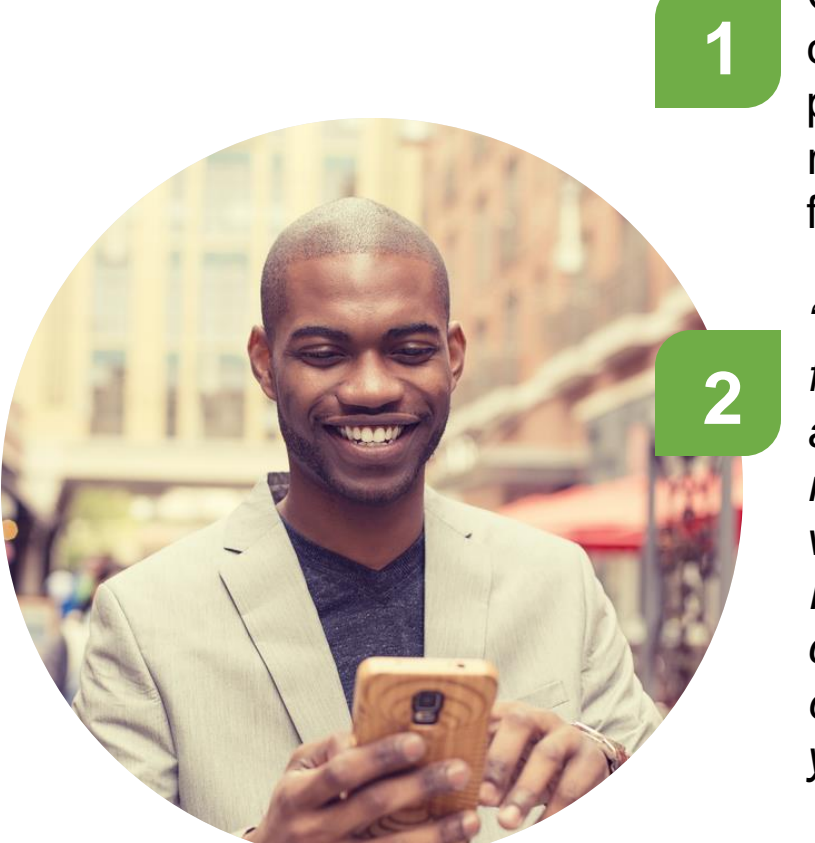

Occurs when the client's bank confirms that the client's cell phone number matches their records and the client will see the following message on the IFA App.

"You will now receive a notification from your bank which you need to approve Immediately. Should you not receive any notification, please visit the "Policies" section in the IFA App to authenticate later or contact our National Call Centre on (011) 320 3000 to authenticate your debit order."

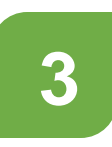

Client needs to look at their cellular phone and wait for the USSD message from their bank.

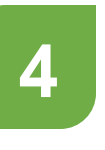

Once received the client needs to respond to the message immediately.

5

If nothing appears within 30 seconds advise the client that they should receive a message from their bank and/or Clientèle in the next day or two and that they need to follow the instructions of the "delayed" process as detailed in this document.

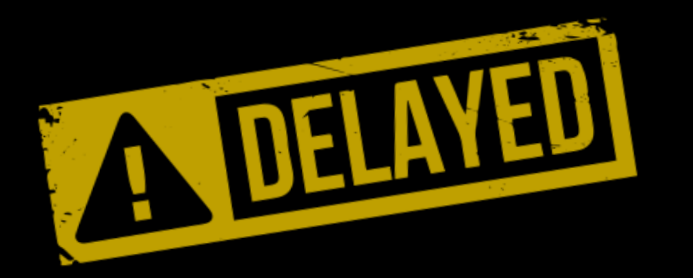

## Authentication

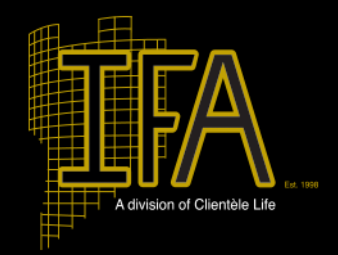

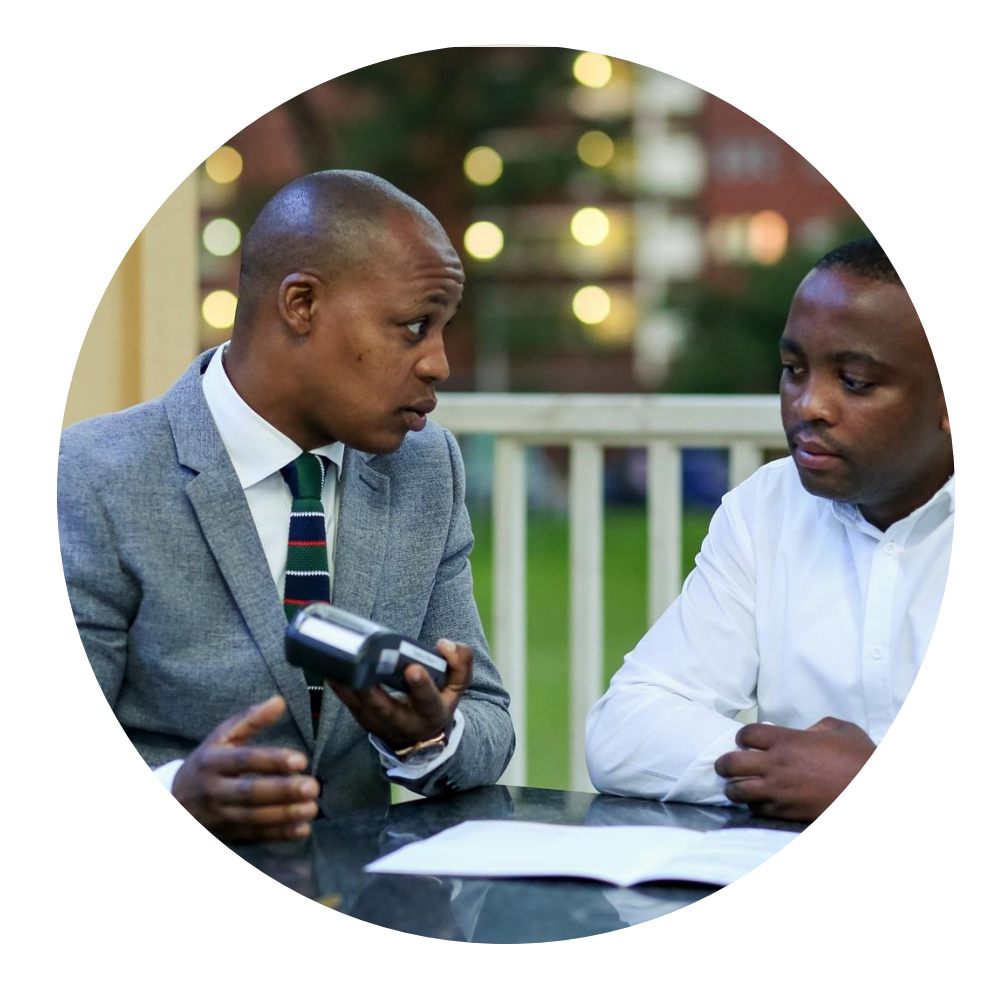

Occurs when the client's bank confirms that the client's cell phone number does NOT match their records and the client will see the following message on the IFA App.

2

"You will need to authenticate this debit order via your preferred banking channel within 3 days. Should this not be successful, please visit the "Policies" section in the IFA App to authenticate later or contact our National Call Centre on (011) 320 3000 to authenticate your debit order."

3

Inform the client that they should receive a message from their bank and/or Clientèle in the next day or two and that they need to follow the instructions of the "delayed" process as detailed in this document.

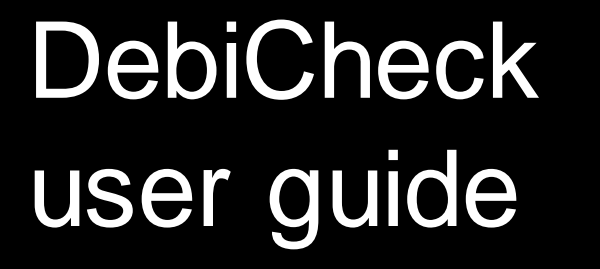

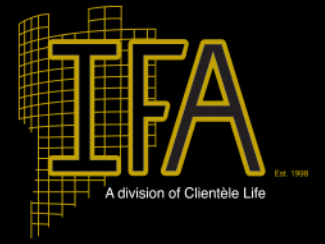

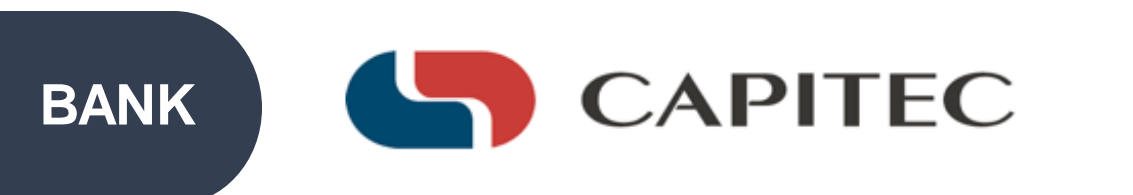

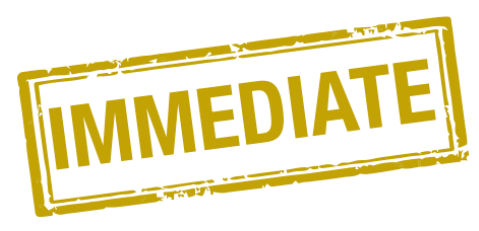

#### Capitec

Initial Message

NOTIFY USSD Messages for disclaimer which will also end the USSD Session

#### Fixed- or Variable Mandate

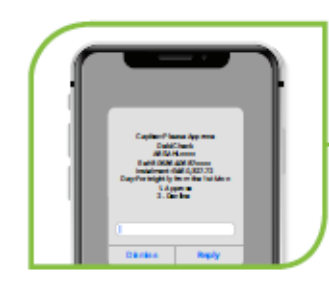

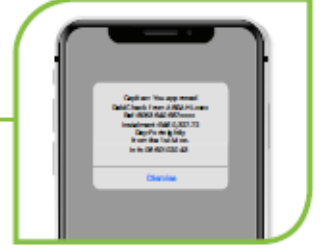

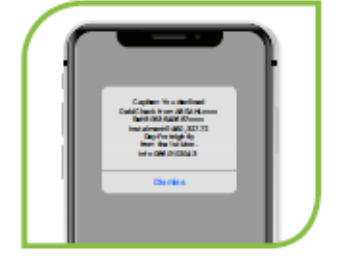

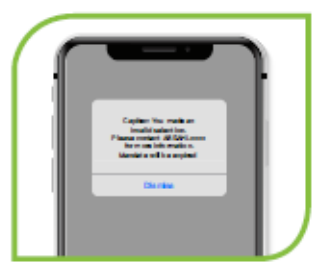

#### Usage Based Mandate

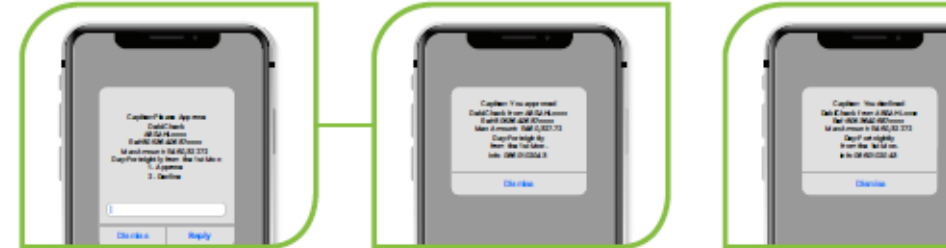

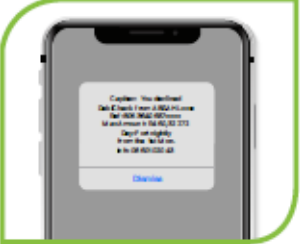

NOTIFY USSD when client makes incorrect selection and does not approve or decline the mandate

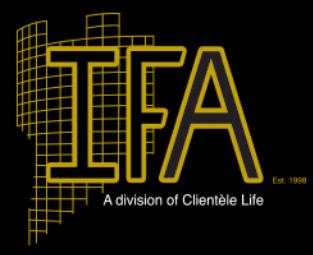

BANK

#### **USSD** Pull

• Wait for notification from bank or Clientèle

CAPITEC

- Dial \*120\*3279#
- Follow prompts

### Banking App

- Wait for notification from bank or Clientèle
- Logon to Capitec Banking App
- Go to Transact
- Go to Debit Orders

#### Branch

3

4

Contact Centre: Dial 0860 10 2043

- Logon to Capitec Online Banking
- Go to "My pending debit orders"

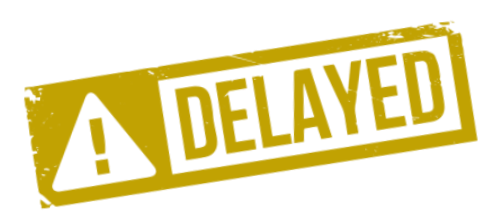

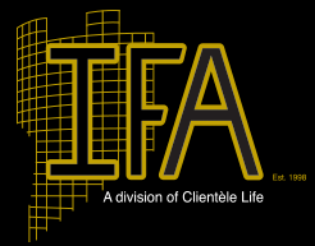

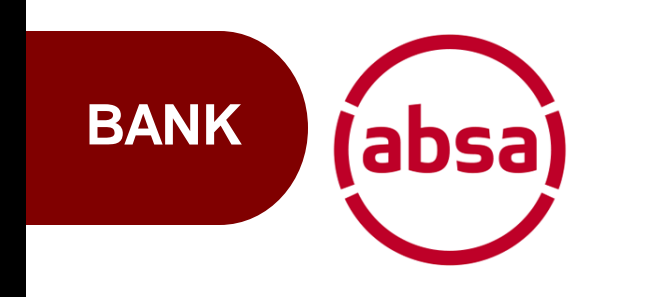

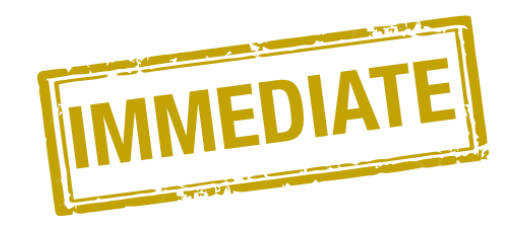

### Absa

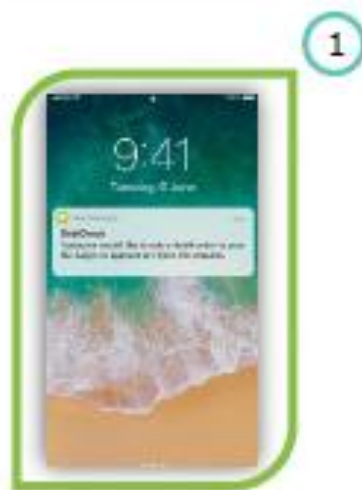

Step 1 An SMS alert will be sent to your registered phone requesting you to action a pending mandate

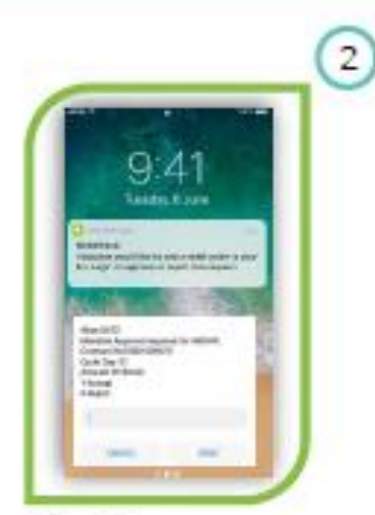

#### Step 2 Select option 1 to Accept the debit order mandate,

or Select option 2 to Reject the debit order mandate. Tap on SEND to Proceed.

### **USSD** Push

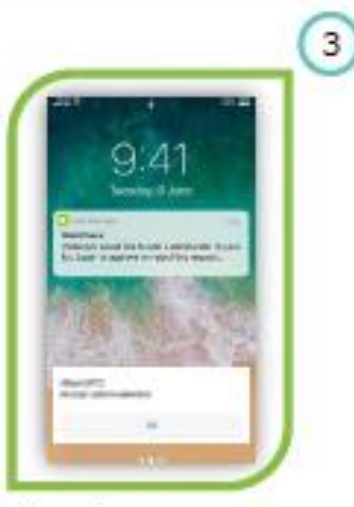

Step 3 The 'Debit Order Accepted' message will display if you Approved the mandate. (Similarly, if you selected Reject, a 'Debit Order Rejected' message will appear.

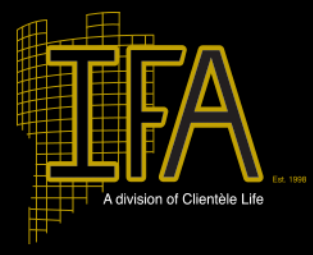

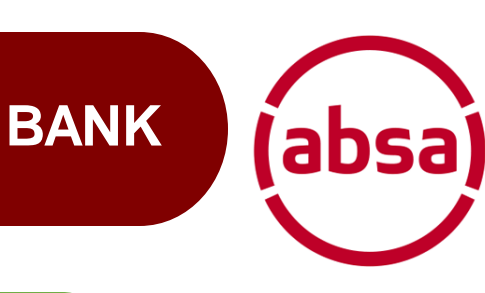

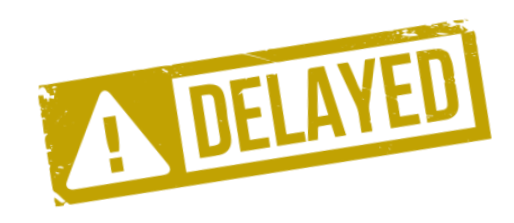

#### **USSD** Pull

- Wait for notification from bank or Clientèle
- Dial \*120\*2272#
- Follow prompts

#### Banking App

- Wait for notification from bank or Clientèle
- Logon to ABSA Banking App
- Manage DebiCheck Debit Order" prompt will be displayed
- Follow prompts

#### ΑΤΜ

2

3

4

5

Select "Other Transactions" and select "DebiCheck Debit Orders"

Contact Centre: Dial 0860 10 2043

- Logon to ABSA Online Banking
- Go to "Payments" tab and select "Authorisations"

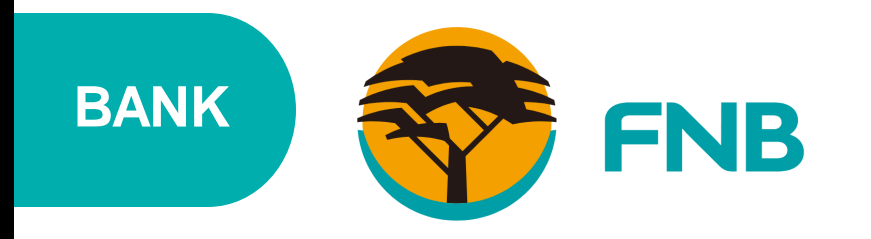

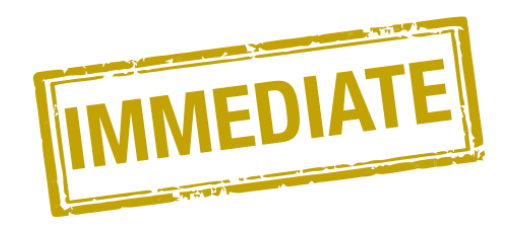

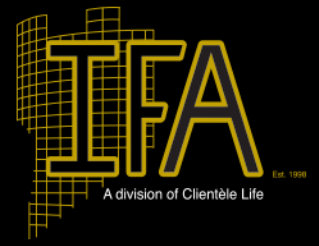

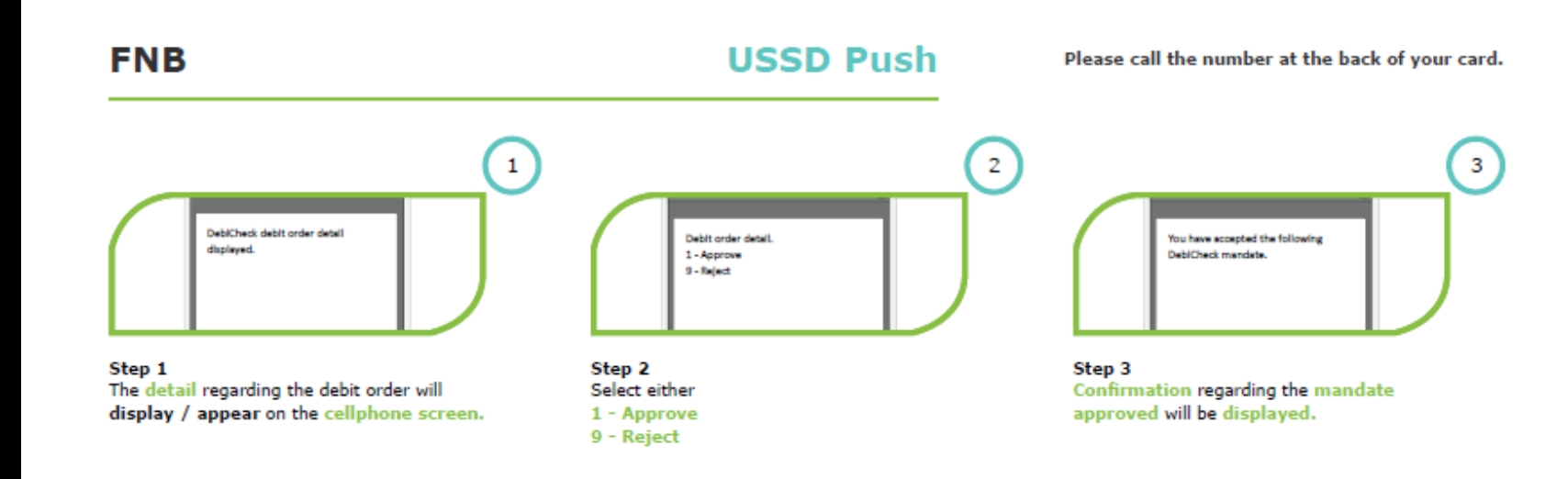

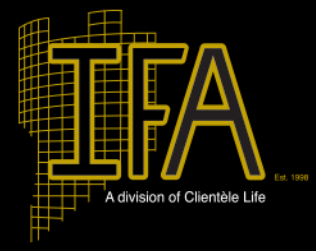

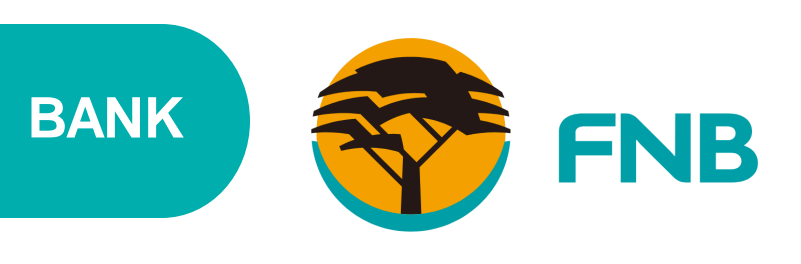

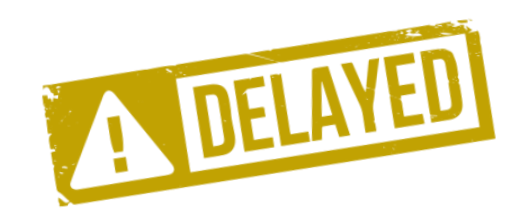

#### **USSD** Pull

- Wait for notification from bank or Clientèle
- Dial \*120\*321#
- Follow prompts

#### Banking App

- Wait for notification from bank or Clientèle
- Logon to FNB Banking App
- Debit Orders due for approval will be displayed
- Follow prompts

#### ATM

2

3

4

Select "Approve Debit Order" and follow prompts

- Logon to FNB Online Banking
- Debit Orders due for approval will be displayed
- Follow prompts

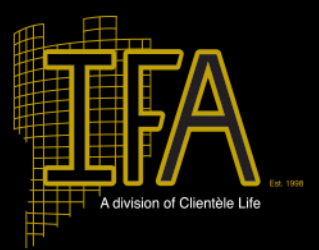

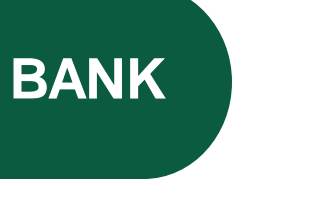

Step 1

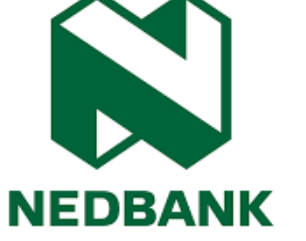

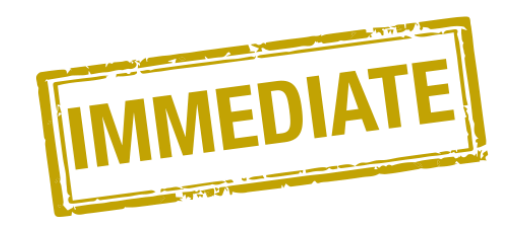

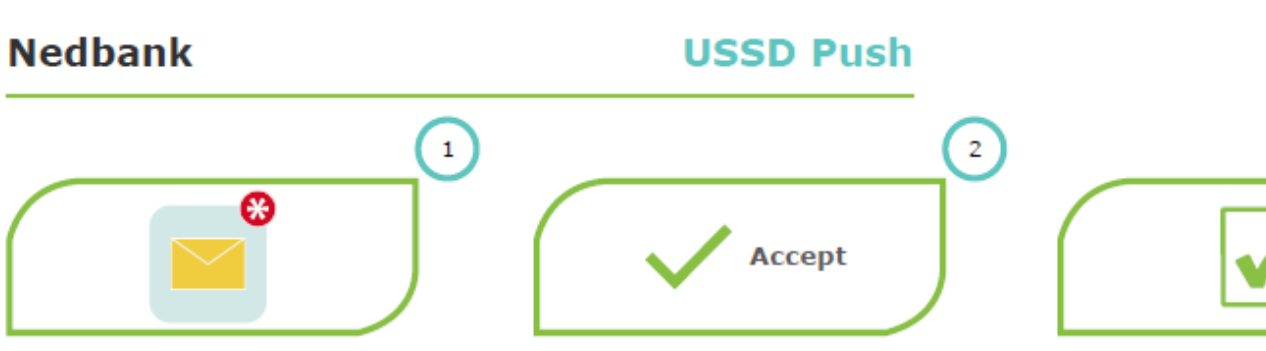

An instant message from Nedbank will be displayed on your registered cellphone

Step 2 You will be prompted to select one of the options below: 1 to Authorise the mandate 9 to Decline the mandate

Step 3 A confirmation message will be displayed

on your cellphone

3

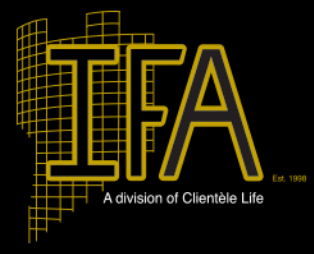

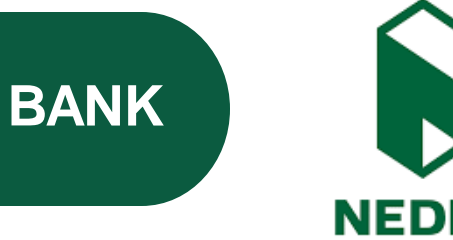

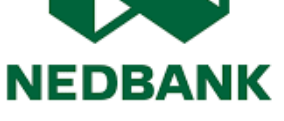

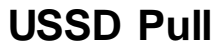

- · Wait for notification from bank or Clientèle
- Dial \*120\*001#
- Follow prompts

#### Banking App

- Wait for notification from bank or Clientèle
- Logon to Nedbank Money App
- Select the Debit Orders tab
- Select the Mandates tab
- Branch: Visit your nearest Nedbank Branch
- 4

2

3

5

6

**ATM:** Select "Debit Order Requests button" and follow prompts

Contact Centre: Dial 0860 555 111

- Logon to Nedbank Online Banking
- Select the account to which the Debit Order is linked to
- Select "Debit Orders"
- Follow prompts

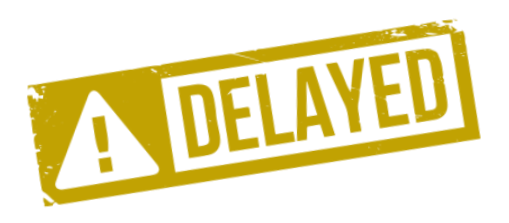

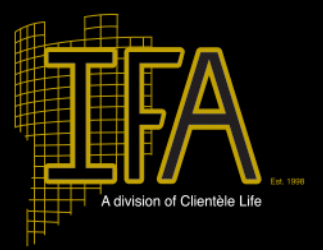

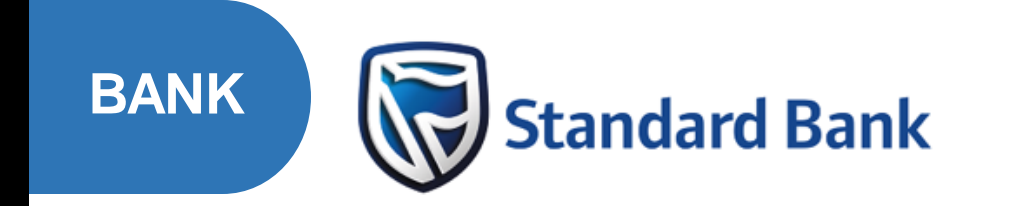

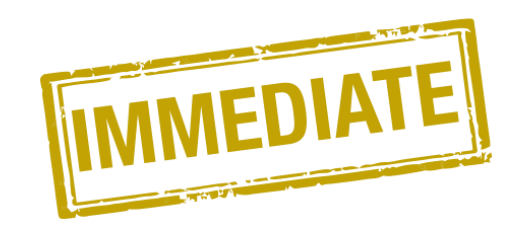

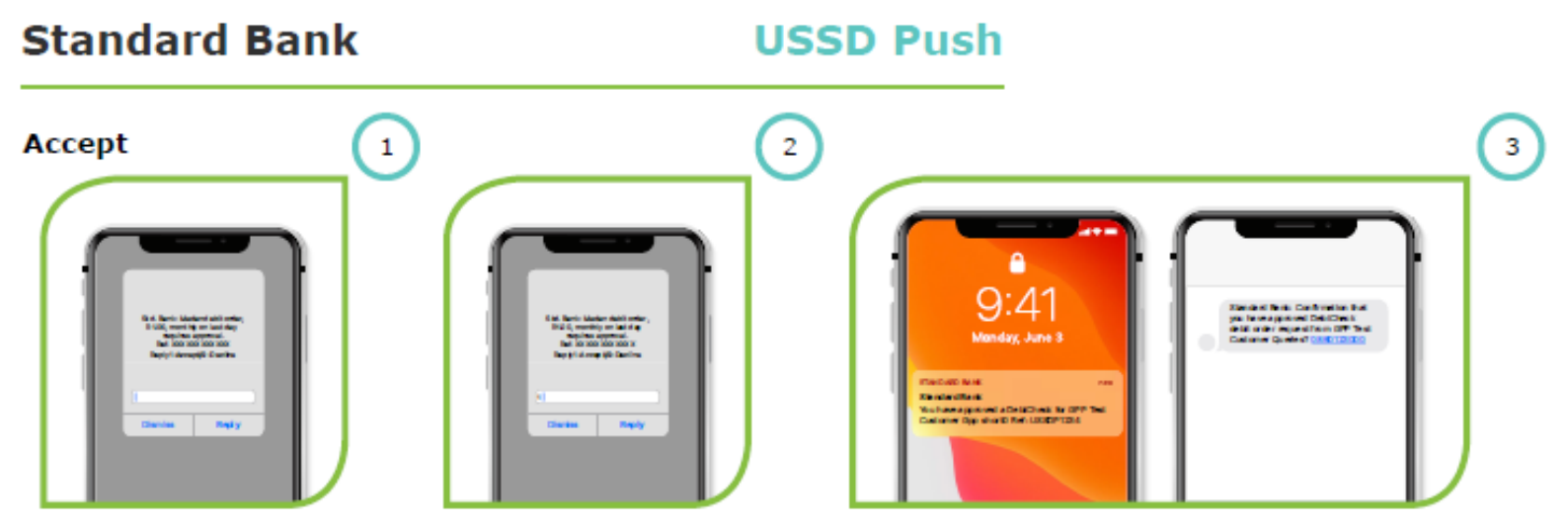

Step 1 Customer will receive a mandate approval request

Step 2 Customer approves the request

Step 3 Customer receives confirmation via push notification & sms that they have accepted the mandate

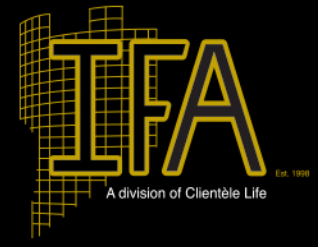

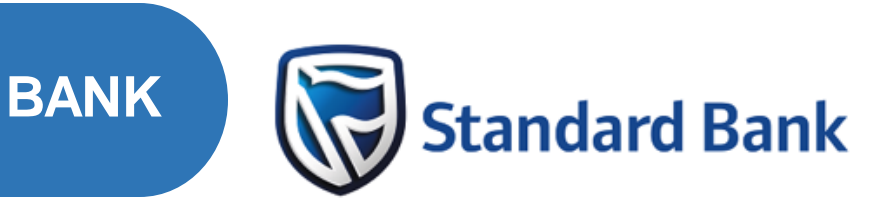

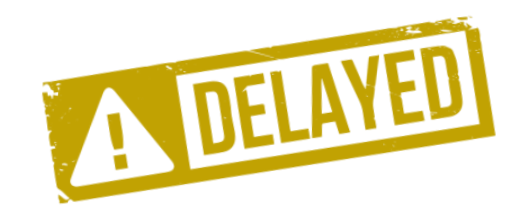

#### **USSD** Pull

- Wait for notification from bank or Clientèle
- Dial \*120\*2345#
- Follow prompts

#### Banking App

- Wait for notification from bank or Clientèle
- Logon to Standard Bank App
- Debit Orders due for approval will be displayed
- Follow prompts
- 3

5

2

Branch: Visit your nearest Standard Bank Branch

#### ATM

- Select "More Service" and select the "DebiCheck Confirm Mandate" option
- Contact Centre: Dial 0860 123 000

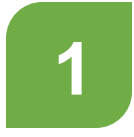

Occurs when the banking system is unavailable and the client will see the following message on the IFA App.

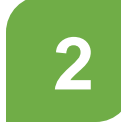

"Authentication was unsuccessful, please visit the "Policies" section in the IFA App to authenticate later or contact our National Call Centre on (011) 320 3000 to authenticate your debit order".

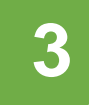

Inform the client that they should go to the "policies" section in the IFA App to authenticate later or contact our National Call Centre on (011) 320 3000 to authenticate.

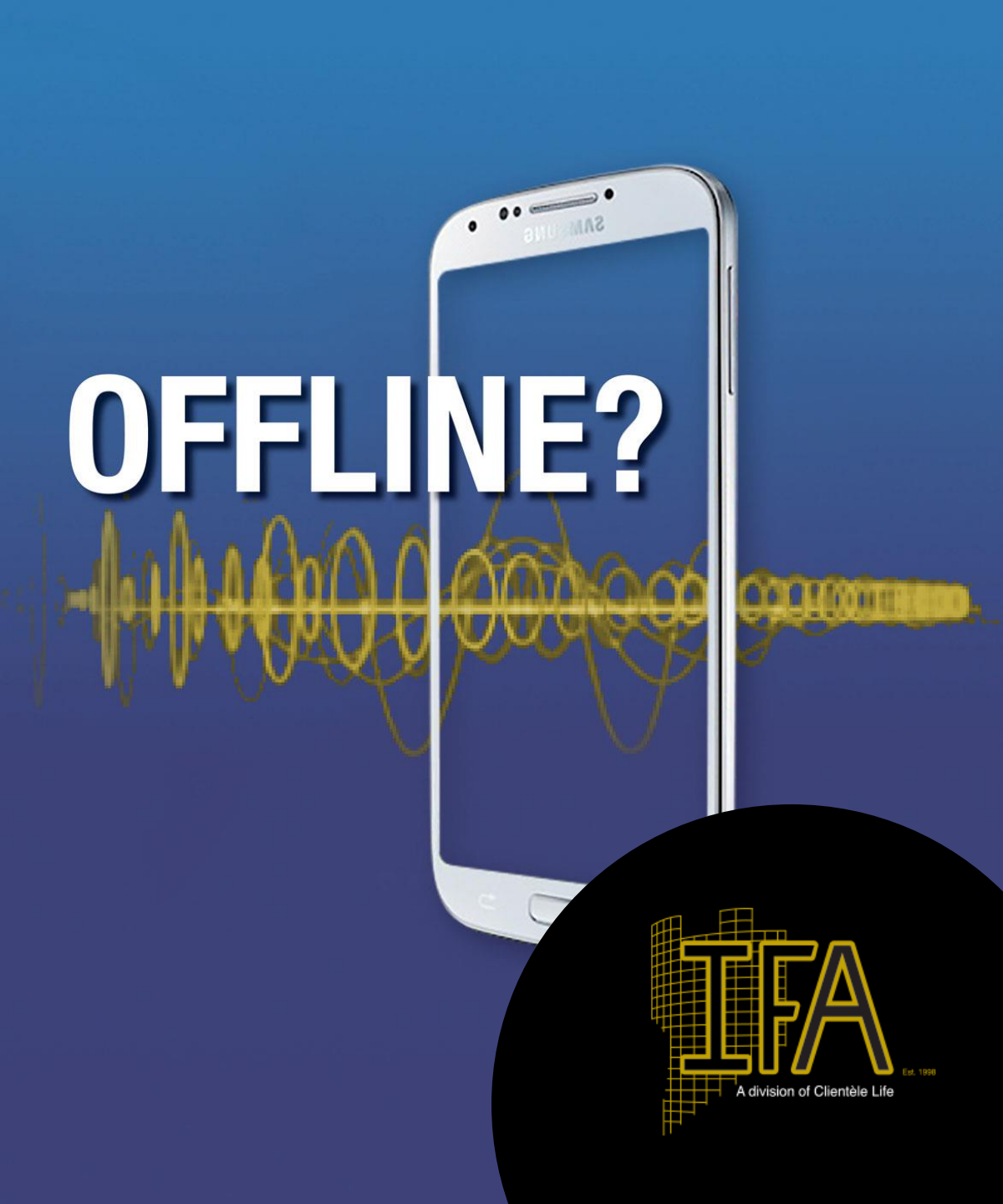

# THANK YOU

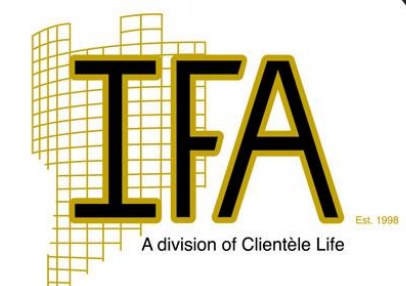